# Perfezionamento circolari

#### Se hai fatto quanto indicato il 23/11/2014 nel forum

http://www.scuolacooperativa.net/drupal7/articolo/aggiornamento-circolari

nei tipi di circolari trovi

- Solo presa visione
- Sciopero
- Assemblea sindacale
- Evento
- Altro tipo che richiede form personalizzato
- Senza richiesta di presa visione

Se la tua situazione è questa, procedi come sotto indicato.

In caso contrario segui prima le indicazioni del 23/11/2014, ma saltando tutto quanto lì indicato al punto 2.

Nel tipo di contenuto è presente il campo 'Firma entro questa data' che deve comparire ed essere obbligatorio sempre per i primi 5 tipi di circolare; il sesto tipo invece non richiede firma e quindi non deve avere l'obbligatorietà del campo.

Per perfezionare le circolari dopo l'annoso problema con il modulo Date è quindi necessario effettuare un controllo, eliminare e riscrivere una dependency e aggiungere 4 regole.

Ecco come procedere.

## Preliminari

- 1. scarica e scompatta le regole che trovi in allegato
- 2. logati come admin
- 3. attua le consuete azioni di sicurezza per gli aggiornamenti
  - a. metti il sito offline (Configurazione > Prestazioni > Modalità di manutenzione)
  - b. fai una copia di backup del data base in uso (Vedi tutorial)

## Controllo

- 1. vai in struttura > tipi di contenuto > circolari
- 2. clicca su 'gestisci campi'
- 3. individua la riga 'Firma entro questa data' e clicca su 'modifica'
- 4. NON deve esserci la spunta su 'Campo obbligatorio'
- 5. eventualmente setta in modo corretto e 'Salva le impostazioni'

## Dependency

- 1. stando nello stesso tipo di contenuto, passa in 'manage dependencies' dove trovi
  - a. Usa il form alternativo di presa visione (alternate\_form)
  - b. Testi delle etichette del form alternativo (uno per linea). (alternate\_form\_text)
  - c. Firma entro questa data (expire\_date)
  - d. Form personalizzato (field\_form\_personalizzato)
  - e. Form personalizzato etichette (field\_form\_personalizzato\_etiche)
  - f. Data di rimozione del nodo da Home page (field\_data\_di\_rimozione\_da\_home)
- 2. individua la dependency 'Firma entro questa data (expire\_date)' e clicca su 'elimina'

- 3. conferma con 'Delete dependency'
- 4. ora crea nuovamente la dependency
- 5. in 'Add new dependency' scegli 'Firma entro questa data (expire\_date)'
- 6. nella colonna 'dependees' scegli 'Tipo di circolare (field\_tipo\_di\_circolare)'
- 7. clicca su 'Add dependency'
- 8. in 'Condizione' setta 'Valore'
- 9. in 'Values input mode' setta 'Any of these values (OR)...'
- 10. in 'Set of values' digita con precisione (occhio alle maiuscole e agli spazi)

| Solo presa visione  |
|---------------------|
| Sciopero            |
| Assemblea sindacale |
| Evento              |
| Altro               |

- 11. in 'Interaction with other dependencies' metti il bottone attivo su 'AND'
- 12. in 'Form state' imposta su 'Visibile'
- 13. in 'Effetto' imposta su 'Show/Hide'
- 14. controlla che sotto le spunte siano attive su
  - a. Hide the dependent if the dependee is not in the form
  - b. Hide the dependent if the dependency is not triggered
  - c. Hide the dependent if the dependee is not viewable by the user
- 15. clicca su 'Salva le impostazioni'

#### Regole

- 1. apri con SciTE o blocco note il file 'Circolari Scadenza firma.txt' precedentemente scaricato
- 2. seleziona tutto e copia
- 3. vai in Configurazione > Workflow > Regole
- 4. clicca su 'Importa regola'
- 5. incolla il codice copiato
- 6. clicca su 'Importa'
- 7. ripeti queste operazioni per le altre regole
  - a. Circolari Scadenza firma edit.txt
  - b. Circolari Ruoli da abilitare alla firma.txt
  - c. Circolari Ruoli da abilitare alla firma edit.txt

#### Conclusione

- 1. rimetti il sito online
- 2. esci